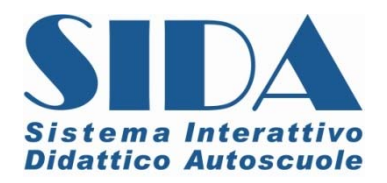

# AGGIORNAMENTO V. 1210 – Giugno 2012

# Note tecniche Manuale elenco novità

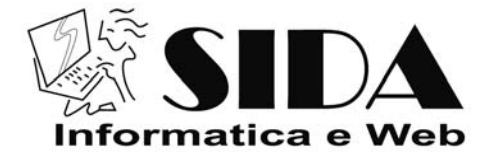

©06/2012 - Tutti i diritti riservati

Riservato ogni diritto di riproduzione, di memorizzazione elettronica e di adattamento totale o parziale, con qualsiasi mezzo senza autorizzazione scritta di AutoSoft Multimedia s.r.l. Gentile Cliente,

di seguito troverà indicate le numerose novità che caratterizzano il nuovo Aggiornamento SIDA. Questo aggiornamento, oltre a contenere nuove funzionalità, raggruppa le principali novità già distribuite attraverso gli aggiornamenti on line che si sono susseguiti nei mesi passati.

Questo aggiornamento riguarda in particolare:

• SIDA GESTIONE

Dal momento tuttavia che in questo periodo continuano ad essere molte le novità gestionali e didattico-normative che si susseguono a breve distanza le une dalle altre, consigliamo sempre di tenere monitorato il sito <u>www.patente.it</u> e di consultare i SIDA NEWS inviati di volta in volta dalla Redazione SIDA per garantirsi sempre prodotti aggiornati.

Vi ricordiamo a tal proposito che **è importantissimo comunicarci il vostro indirizzo mail e qualsiasi eventuale variazione**. Se non lo avete ancora fatto potete mandare una mail a: **amministrazione@patente.it** 

Vi auguriamo buon lavoro con i prodotti SIDA.

# Gestione pagamenti

Il CED del Ministero dei Trasporti, con la nota Prot. N. 5106/RU - file avvisi n. 9 del 22/02/12, ha previsto la possibilità di gestire l'acquisizione dei pagamenti relativi alle richieste patenti, sia tramite bollettino postale, sia con "carrello", ossia attraverso il pagamento effettuato con banco posta o con carta di credito. La scelta di aderire a questo sistema, spetta singolarmente a ciascun Ufficio Provinciale che dovrà comunicare al CED la data di inizio dell'attivazione del servizio. Le autoscuole, all'atto della prenotazione telematica della pratica, dovranno pertanto indicare anche i dati relativi al pagamento.

Con questo sistema, gli Uffici Provinciali ricevono immediatamente, all'atto della prenotazione, i pagamenti relativi alla pratica prenotata. Questo, ovviamente, comporta una minor gestione manuale delle pratiche e l'annullamento del margine di errore relativo all'avvenuto pagamento delle pratiche, dal momento che ad ogni pratica, è abbinato un codice univoco di pagamento. Nel caso in cui la pratica non vada a buon fine, l'importo versato potrà essere comunque recuperato e utilizzato per una nuova pratica.

SIDA, consente, attraverso Tuttoprenota, di gestire automaticamente l'acquisizione dei pagamenti. I clienti che dispongono di SIDA GESTIONE, possono contare su alcune funzioni specifiche, che sono state introdotte per semplificare al massimo questa procedura, "preparando" già dal gestionale SIDA, tutti gli elementi possibili per procedere poi al pagamento tramite Tuttoprenota.

In particolare, dal gestionale SIDA, è possibile:

- specificare direttamente dalla pratica, il tipo di pagamento da utilizzare (bollettino o carrello);
- acquisire direttamente da scanner, o con lettore a barre, i codici dei bollettini, richiesti poi dal sistema di pagamento tramite Prenota

#### Come gestire i pagamenti da SIDA Gestione

Se il vostro Ufficio provinciale di riferimento ha optato per la gestione dei pagamenti, è necessario specificarlo nella sezione "**Imposta**" - "Autoscuola", mettendo la spunta sull'opzione "**Usa pagamenti nel prenota**".

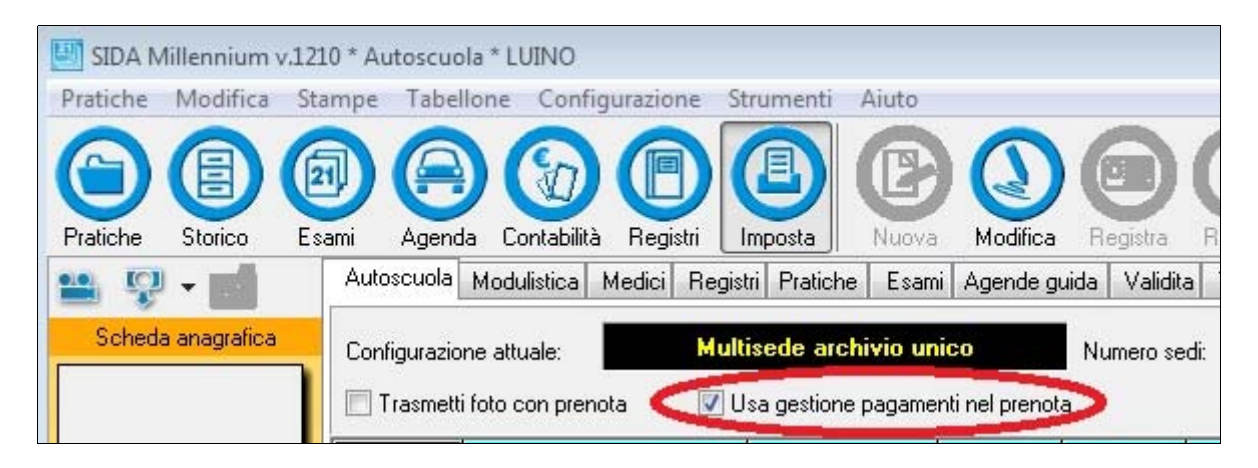

All'interno della pratica, a questo punto è possibile specificare il tipo di pagamento che si intende utilizzare: si può scegliere tra le due modalità di pagamento previste: tramite **bollettino postale**, oppure tramite **carrello** (pagamento tramite carta di credito o attraverso addebito su conto corrente BancoPosta).

|   | Codice esami Marca operativa Data marca operativa | Marca operativa<br>precedente |
|---|---------------------------------------------------|-------------------------------|
|   | 98RE078123 05/06/2012                             | ·······                       |
|   | Corso sida x quizº corso 3º corso 4º corso        |                               |
|   | Lingua guiz Supporto audio Pas                    | sword quiz/web                |
|   | Italiano 🔻 No 🔻                                   |                               |
| ( | Pagamento Urgente                                 |                               |
|   |                                                   |                               |
|   | Carrello/Carta di credito                         |                               |
|   | Bollettino postale K                              |                               |

Esiste anche la possibilità di richiedere un pagamento urgente. In questo caso occorre selezionare l'opzione "urgente" e provvedere al pagamento di un bollettino aggiuntivo sul conto corrente postale n. 551002. Ricordiamo che l'importo di quest'ultimo bollettino è pari alla metà dell'importo del 9001.

| Data prova n. 1 Tipo Esito | Codice esami         Marca operativa         Data marca operativa         marca operativa           D2YD8D         98VA000001         01/04/2012 |
|----------------------------|----------------------------------------------------------------------------------------------------|
| Data prova n. 2 Tipo Esito | Corso sida x quí2° corso 3° corso 4° corso                                                                                                    |
| ··/··/ ···· Y              |                                                                                                    |
| Data prova n. 3 Tipo Esito | Lingua guiz Supporto audio Password guiz/web                                                                                                    |
| ··/··/ ···· Y              | Italiano 💙 No 💙                                                                                                    |
| Data prova n. 4 Tipo Esito | Pagamento Urgente                                                                                                    |
| ··/··/····                 | Bollettini                                                                                                    |
|                            | Normale: tariffazione standard                                                                                                    |
| Telefono Cellulare         | TelLavd Urgente: tariffazione maggiorata x urgenza                                                                                               |
|                            |                                                                                                    |
| e-mail Status V            | WWW Scadenza WWW Pseudonimo                                                                                                    |

Nel caso in cui si scelga di effettuare il pagamento con bollettino postale è necessario inserire i dati di riferimento dei singoli bollettini premendo l'apposito pulsante in figura:

|                                         |           | Marca operativa                                              |
|-----------------------------------------|-----------|--------------------------------------------------------------|
| Data prova n. 1 Tipo                    | Esito     | Codice esami Marca operativa Data marca operativa precedente |
| // ···· 🛛 💙                             | *         | D2YD8D 98VA000001 01/04/2012                                 |
| Data prova n. 2 Tipo                    | Esito     | Corso sida x quiz" corso <u>3° corso 4° corso</u>            |
| // 💉                                    | *         |                                                              |
| Data provain, 3 Tipo                    | Esito     | Lingua guiz Supporto audio Password guiz/web                 |
| // 😽                                    | *         | Italiano 🗸 No 🗸                                              |
| Data prova n. 4 Tipo                    | Esito     | Pagamento Urgente                                            |
| • • • • • • • • • • • • • • • • • • • • | ~         |                                                              |
| Telefono                                | Collularo | Tell sucro Esu                                               |
|                                         |           |                                                              |
| e-mail                                  | Status W  | VWW Scadenza WWW Pseudonimo                                  |
|                                         |           | ✓//                                                          |

Procedere compilando i campi "**Codice controllo**" e "**Quarto campo**", con la numerazione dei codici a barre presenti sul bollettino.

| erimento dati p | agamenti         |                    |          |
|-----------------|------------------|--------------------|----------|
| C/C Postale     | Codice controllo | Quarto campo       |          |
| 9001            | 885188194111     | 895196272807811136 |          |
| C/C Postale     | Codice controllo | Quarto campo       |          |
| 4028            | 899276482122     | 874469642123884673 | <u> </u> |
| C/C Postale     | Codice controllo | Quarto campo       |          |
| C/C Postale     | Codice controllo | Quarto campo       |          |

Per una compilazione più rapida e sicura è possibile utilizzare il lettore di codici a barre direttamente sul bollettino. Questi lettori sono facilmente reperibili sul mercato, eventualmente anche rivolgendosi a SIDA.

| /                                                                                                    |                                                                                                    |                                             |                                                |
|----------------------------------------------------------------------------------------------------|----------------------------------------------------------------------------------------------------|---------------------------------------------|------------------------------------------------|
| And the second second s | Section and States And States And States and States and States Provide                                                                                                    | CONTR CORRECTION POSTALE - Riseway of Acces | -te-                                           |
| 1                                                                                                    | TIT 64.9001                                                                                                    | E #C/Cs. 9001                               | di Euro                                        |
|                                                                                                    |                                                                                                    | TD 674                                      | rank blance                                    |
| Description of the party of the party of the | * #* Desire and the point transmitting - percent 1 is - 4*                                                                                                    | DIPARTIMENTO TRASPO<br>DIRITTI L 14 - 67    | RTI TERRESTRI                                  |
| RADRADZZETO ROCELLEOTOZENI                                                                                                    | 4863 880828032210 890836801074514863                                                                                                    | 890836801074514863                          | 000 CAINAIR<br>880828032210                    |
| -VELLIHANN                                                                                                    |                                                                                                    |                                             |                                                |
|                                                                                                    | A THIN AND ADDRESS AND ADDRESS ADDRESS | ROBO CRUSH ROSLAT                           | IMPORTANTE NON SCRIVERE HELLA ZONA SOTTOSTANTE |
| 1 -60                                                                                                    | 22133222                                                                                                    | <890836801074514863>                        | 00009001<                                      |
| 3/1                                                                                                    |                                                                                                    |                                             |                                                |

Ricordiamo che il campo **Codice Controllo** è il primo codice a barre in alto ed è formato da 12 cifre, mentre il **Quarto Campo** è situato sotto il codice controllo ed è formato da 18 cifre.

# **Gestione foto Tuttoprenota**

E' possibile gestire in automatico, selezionando la voce in figura, la trasmissione delle foto nel Tuttoprenota per l'invio delle pratiche.

Compilando tutti i campi all'interno della pratica ed inviandola al Nuovo Prenota Patente, il programma ricorda automaticamente l'impostazione senza mostrare nessuna richiesta successiva.

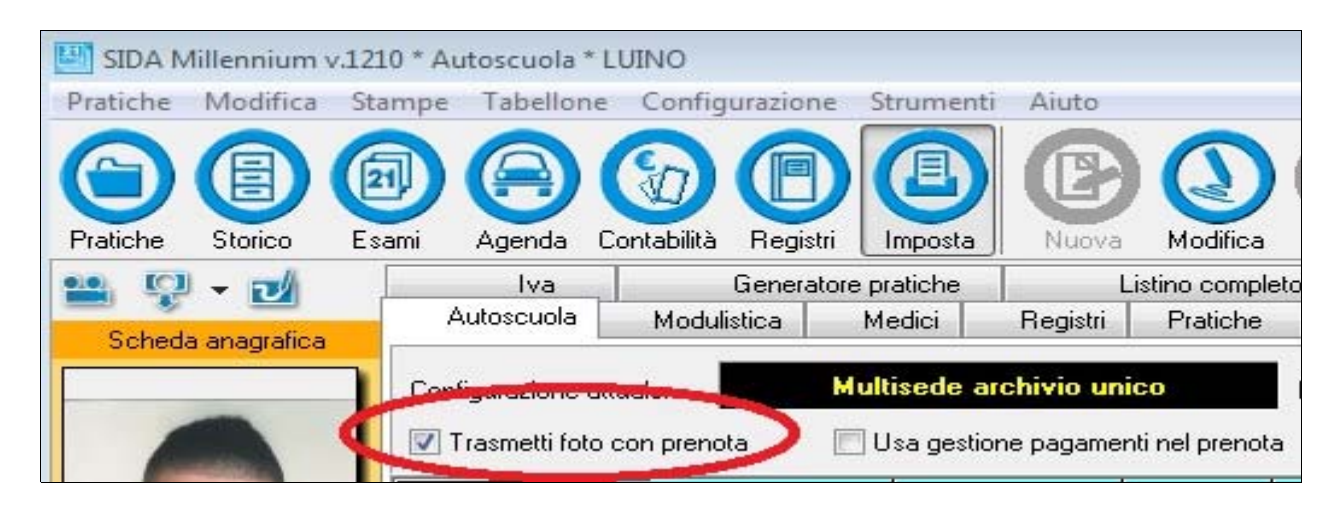

Ricordiamo che prima di questa funzione il programma, per la pratica trasferita dal Gestione al Tuttoprenota, chiedeva se inviare la foto, come mostrato in figura.

| Richiesta | di conferma                                                                                                    |
|-----------|----------------------------------------------------------------------------------------------------|
| ?         | E' necessario sapere se il vostro U.M.C. richiede l'invio<br>delle foto in forma telematica oppure in forma cartacea. |
|           | Inviare le foto con il prenota?                                                                                       |
|           | Si No                                                                                                    |

### Lettere richiamo patenti in scadenza

SIDA può essere utilizzato dall'autoscuola, oltre che per la quotidiana gestione delle pratiche, **anche come efficace strumento di marketing.** In particolare, il gestionale di SIDA consente di inviare, a tutti i clienti che in qualche modo e a qualche titolo sono presenti nell'archivio dell'autoscuola, **lettere "mirate", nel momento in cui è prossima la scadenza di una delle patenti che essi hanno conseguito**.

Le lettere di richiamo delle patenti in scadenza presenti in SIDA, sono state **arricchite e** "**personalizzate**" con un testo adeguato per ogni tipologia di patente in scadenza. In questo modo, le comunicazioni che l'autoscuola invierà ai propri clienti, saranno ancora più efficaci e rinnoveranno, nel cliente, la convinzione dell'alta professionalità della propria autoscuola di riferimento.

Le lettere di richiamo per le patenti in scadenza sono state **arricchite anche con le nuove procedure introdotte dalla recente normativa** (GA, corsi per il rinnovo CQC ecc.)

Per visualizzare le varie lettere di richiamo per le patenti in scadenza, accedere dallo Storico alla scheda Richiamo patenti in scadenza.

| SIDA Millennium v.121 | Autoscuola * LUINO                                                                                                    |  |  |  |  |  |  |  |
|-----------------------|----------------------------------------------------------------------------------------------------|--|--|--|--|--|--|--|
| Pratiche Modifica Sta | ratiche Modifica Stampe Tabellone Configurazione Strumenti Aiuto                                                                                                    |  |  |  |  |  |  |  |
| Pratiche Storico Es   | Agenda     Contactilità     Dagotta     Importanti     Importanti                                                                                                    |  |  |  |  |  |  |  |
| 🔛 🦞 - 📷               | hivio anagaña Richiamo patenti in scadenza Achivio documenti completo                                                                                                    |  |  |  |  |  |  |  |
| Scheda anagrafica     | ipo selezione  Giugno 2012  Febbraio 2013  Uuglio 2012  Aprile 2013  Aprile 2013  Conversione COC  Conversione COC  Conversio |  |  |  |  |  |  |  |
|                       |                                                                                                    |  |  |  |  |  |  |  |
| no video              |                                                                                                    |  |  |  |  |  |  |  |
| Nome:                 | 43 CQC CQCFULL  FULLCQC  10/10/1985  MP  15/04/2012  15/10/2012  QCQ4656546  n.d                                                                                                    |  |  |  |  |  |  |  |
| FULLCQC<br>CQCFULL    |                                                                                                    |  |  |  |  |  |  |  |
| Età:                  |                                                                                                    |  |  |  |  |  |  |  |
| 20                    |                                                                                                    |  |  |  |  |  |  |  |
| Hecapiti              |                                                                                                    |  |  |  |  |  |  |  |

è possibile selezionare:

- le A1 per la Guida Accompagnata → tutti i candidati in possesso di patente A1 che compiendo 17 anni nei mesi selezionati, potrebbero essere interessati alla GA;
- 18enni per patente → tutti i candidati titolari di CIGC a patenti A che compiendo 18 anni nei mesi selezionati, potrebbero essere interessati alla patente B;
- conversioni CQC → tutti i titolari di patenti C e D che possono ottenere per titolo e senza seguire il corso di formazione nei mesi selezionati;
- CQC e ADR in scadenza → tutti i titolari di CQC e ADR in scadenza nei mesi selezionati che potrebbero essere interessati al rinnovo.

Lettere invito GA :

Autoscuola Via Auto, 12 21100 LUINO (VA) Telefono: 0332 521215 Sig. ROŠSI MARIO ROSSI 8 21016 LUINO (VA) LUINO, 07/06/12 Gentile Cliente, Dai nostri archivi risulta che stai per compiere 17 anni. Per questo, oltre a farti i nostri migliori auguri, vogliamo segnalarti una interessante novità. Dal mese di Aprile 2012 hanno trovato piena attuazione le norme previste dall'art. 115 del Codice della Strada che prevedono la possibilità, per chi ha compiuto 17 anni, di guidare accompagnati. Non tutti i minorenni potranno farlo, ma solo quelli in possesso della patente A1 che avranno svolto 10 ore di guida presso una autoscuola. Questa novità si chiama Guida Accompagnata: se sei interessato a saperne di più, ti invitiamo a passare in autoscuola.

A presto

• Lettere invito patente B:

Autoscuola Via Auto, 12 21100 LUINO (VA) Telefono: 0332 521215 Sig. ROSSI MARIO ROSSI 8 21016 LUINO (VA) LUINO, 07/06/12 Gentile Cliente, Dai nostri archivi risulta che stai per compiere 18 anni. Ti facciamo i nostri migliori auguri e ti ricordiamo che chi ha raggiunto il traquardo della maggiore età può finalmente ambire alla patente di guida per gli autoveicoli. Le novità introdotte in tema di sicurezza stradale dal nuovo Codice della Strada richiedono un percorso di formazione impegnativo che prevede, tra l'altro, la certificazione delle ore di guida svolte presso un'autoscuola con istruttore abilitato e autorizzato. La nostra scuola guida è in grado di fornire la formazione di qualità necessaria per superare agevolmente gli esami per la patente. Se sei interessato, ti invitiamo a passare in autoscuola. A presto

• Lettere avviso CQC in scadenza:

Autoscuola Via Auto, 12 21100 LUINO (VA) Telefono: 0332 521215 Sig. ROSSI MARIO ROSSI 7 21016 LUINO (VA) LUINO, 07/06/12 Gentile Cliente, Dopo l'introduzione della CQC (Carta di Qualificazione del Conducente), avvenuta nel 2008, il progetto europeo per la crescita professionale dell'autotrasporto si avvicina alla seconda fase, quella della formazione periodica. La CQC attualmente in suo possesso scadrà il 15/10/12 e, entro quello data, dovrà aver frequentato un corso di aggiornamento di 35 ore di lezione (21 ore per la parte generale e 14 ore per la parte specifica) presso una struttura accreditata. Per il gran numero di CQC da rinnovare sono stati recentemente anticipati i tempi per l'erogazione dei corsi che possono quindi svolgersi fin da subito. Non aspetti l'ultimo momento, il corso può essere frequentato fin da ora, la CQC le verrà comunque rinnovata per 5 anni dalla scadenza della CQC attuale, anche se il corso viene frequentato in anticipo. La invitiamo quindi a rivolgersi alla nostra autoscuola per ulteriori informazioni a riguardo. Cordialmente

Lettere avviso ADR in scadenza:

Autoscuola Via Auto, 12 21100 LUINO (VA) Telefono: 0332 521215 Sig. ROSSI MARIO ROSSI 12 21016 LUINO (VA) LUINO, 07/06/12 Gentile Cliente, il Certificato di Formazione Professionale (A.D.R.) attualmente in Suo possesso è prossimo alla scadenza, e dunque occorre rinnovarlo. Il Decreto Ministeriale 6 ottobre 2006, che ha disciplinato le modalità concernenti l'aggiornamento per il rinnovo del certificato professionale A.D.R. prevede, ai fini del rinnovo, la frequenza ad un corso obbligatorio presso una struttura accreditata, ed il superamento del relativo esame a quiz, da sostenere presso l'Ufficio Provinciale della Motorizzazione. Il rinnovo del CFP A.D.R. può essere effettuato nel corso dell'ultimo anno di validità. Non aspetti dunque l'ultimo momento: il corso può essere frequentato sin da ora. La invitiamo quindi a rivolgersi alla nostra autoscuola per ulteriori informazioni a riguardo. Cordialmente

#### Nuova modulistica

SIDA Gestione, è stato aggiornato con le nuove procedure introdotte dalla recente normativa. Contiene infatti l'attestato di frequenza previsto al termine delle esercitazioni di guida obbligatorie.

• Attestato di frequenza delle esercitazioni di guida obbligatorie ai fini del conseguimento della patente di guida di categoria B:

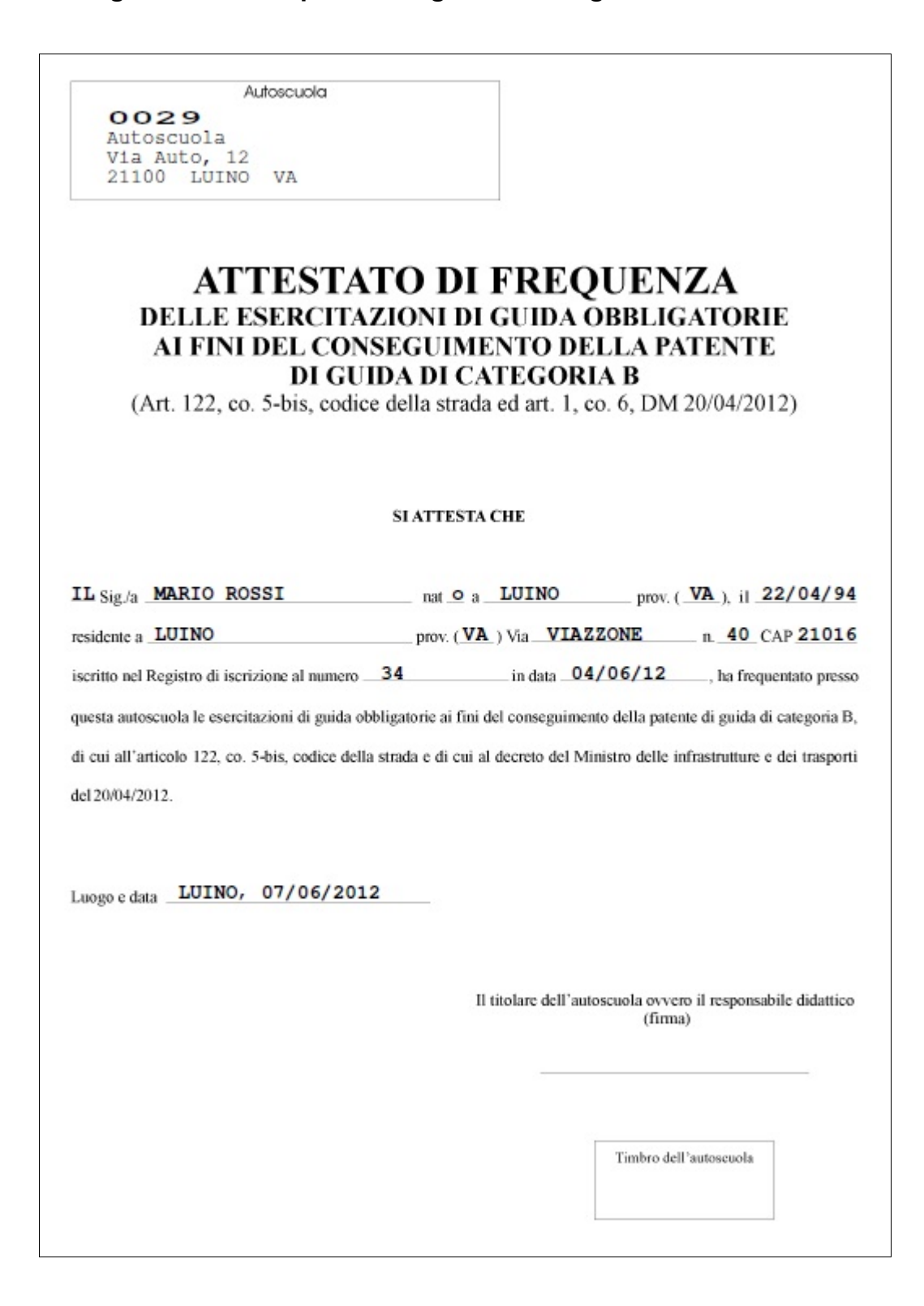

Attestato di frequenza del corso di formazione iniziale:

| ATTESTATO DI FREQUENZA<br>DEL CORSO DI FORMAZIONE INIZIALE<br>(Art. 18 del D.P.R. 21 novembre 2005, n. 286)             |      |  |  |  |  |
|----------------------------------------------------------------------------------------------------|------|--|--|--|--|
|                                                                                                    |      |  |  |  |  |
|                                                                                                    |      |  |  |  |  |
|                                                                                                    |      |  |  |  |  |
| Si attesta che IL Sig. ROSSI MARIO                                                                                      |      |  |  |  |  |
| nato a LUINO prov. (VA                                                                                                  | _ ), |  |  |  |  |
| il 10/10/1985, titolare della patente di guida della categoria n.                                                       |      |  |  |  |  |
| ha frequentato presso questa/o autoscuola/ente il corso di qualificazione iniziale per conducenti di veicoli adibiti al |      |  |  |  |  |
| trasporto di MERCI E PERSONE di cui all'art. 18 del Decreto del Presidente della Repubblica 21 novembre 2005 n 2        | 86   |  |  |  |  |
| tul 10/03/2012 al 10/05/2012                                                                                            |      |  |  |  |  |
|                                                                                                    |      |  |  |  |  |
| Luogo e data LUINO, 07/06/2012                                                                                          |      |  |  |  |  |
| Il responsabile del corso                                                                                               |      |  |  |  |  |
| (TIMBRO DELL'AUTOSCUOLA O DELL'ENTE                                                                                     | )    |  |  |  |  |
|                                                                                                    |      |  |  |  |  |
|                                                                                                    |      |  |  |  |  |
|                                                                                                    |      |  |  |  |  |
|                                                                                                    |      |  |  |  |  |
|                                                                                                    |      |  |  |  |  |
|                                                                                                    |      |  |  |  |  |
| Il firmatario del presente attestato si assume la responsabilità giuridica, ai sensi delle norme vigenti, in ordi       | ine  |  |  |  |  |
| all'autenticità di quanto dichiarato.                                                                                   |      |  |  |  |  |
| Il'autenticità di quanto dichiarato.                                                                                    |      |  |  |  |  |

# Contabilità

Per permettere la gestione completa delle ricevute fiscali che permettono di separare i corrispettivi dai rimborsi il programma gestione è stato perfezionato in alcuni punti.

Se non si ha interesse in questo tipo di operazioni è possibile ignorare ogni richiesta e lasciare tutti gli importi sotto la voce C = competenze

Innanzitutto è stato aggiornato e rivisto il Listino Completo.

Dal pulsante Imposta, selezionando la scheda Listino Completo è possibile specificare per ogni voce, cliccando sul nuovo menu Tipo Corrispettivo, se questa appartiene a competenze, rimborsi o anticipazioni.

Il campo Aliquota IVA deve seguire il tipo di corrispettivo indicato.

| SIDA Millennium   | v.1210 * Autoscu | uola * LUINO      |                                                                      |                           |                        |                   |                                       |                             |
|-------------------|------------------|-------------------|----------------------------------------------------------------------|---------------------------|------------------------|-------------------|---------------------------------------|-----------------------------|
| Pratiche Modifica | Stampe Tab       | ellone Configur   | azione Stremonti Aiuto                                               |                           |                        |                   |                                       |                             |
| Pratiche Storico  |                  | nda Contabilità I |                                                                      |                           |                        | Cerca + Prenota   |                                       |                             |
|                   | Autoscuola       | a Modulística Me  | dici Benshi Patiche Esa                                              | mi Agende guida Malio     | lita Tempi Patenti Iva | Generatore pratic | Listino completo I di alità           | Stati esteri Autorizzazioni |
|                   |                  | Bios CA           | Voro di                                                              | interes                   |                        | ndo2              |                                       |                             |
| Scheda anagrafici |                  | - 10g             | voce di                                                              | ISTIETO                   |                        | ndo:              | · · · · · · · · · · · · · · · · · · · |                             |
|                   | 4                | 2 1               | SITA MEDICA PATE                                                     | ITI SUPERIORE             | Alla creazio           | ne della pratica  | IVA                                   | Competenze ed esposti       |
|                   | 5                | 1 VI              | SITA MEDICA PATEI                                                    | ITI A-B                   | Alla creazio           | ne della pratica  | 25,82€ IVA                            | Competenze ed esposti       |
|                   | 6                | 3 M/              | ARCA DA BOLLO                                                        |                           | Alla creazio           | ne della pratica  | ES15                                  | Competenze ed esposti       |
|                   | 7                | 4 BC              | DLLETTINO POSTAL                                                     | E MCTC 9001 - E           | . 9,00 Alla creazio    | ne della pratica  | 9,00€ ES15                            | Competenze ed esposti       |
|                   | 8                | 5 BC              | DLLETTINO POSTAL                                                     | E MCTC 9001 - E           | 15,00 Alla creazio     | ne della pratica  | 15,00€ ES15                           | Competenze ed esposti       |
|                   | 9                | Imposta           | zione listino                                                        |                           |                        |                   |                                       | petenze ed esposti          |
|                   | 11               | (prime            |                                                                      |                           | Tine                   |                   |                                       | petenze ed esposti          |
| no video          | 12               | Prog.             | Voce di listino                                                      |                           | corrispettive          | iq.IVA Importo    |                                       | petenze ed esposti          |
| Nome:             | 13               | 2                 | VISITA MEDICA PA                                                     | ENTI SUPPRIORE            |                        | IVA 🔻 E           | 0,00                                  | petenze ed esposti          |
| MAR               | 14               |                   | Quando?                                                              |                           | Compete                | nze ed espost     | 1 🔰 🖌 🕅 🗶 🕅 🕰                         | multa petenze ed esposti    |
| ROSS              | 15               |                   | Alla creazione d                                                     | ella pratica              | Anticir                | o spese non d     | e art.15                              | petenze ed esposti          |
| Età:              |                  | Devel             |                                                                      |                           | E Estina               |                   |                                       | itampa                      |
| 26                |                  | negoi             | e per generatore praticne in cu<br>onferma di validità Patenti A - B | re presente questa voce i | al listino             | - <u>N</u>        |                                       |                             |
| Recapiti          |                  | <b>2</b> G        | onferma di validità Patente sup                                      | eriore                    |                        |                   |                                       |                             |
|                   |                  | ✓ D               | eterioramento Patente superior                                       |                           |                        | 4 4               |                                       |                             |
|                   |                  | Sr Sr             | narr. Patente A-B non Mecc. o<br>narr. Patente Sun, non Mecc.        | in scadenza               |                        | - 11              |                                       |                             |
| Indirizzo         |                  | D R               | classificazione per declassam                                        | nto in Pat B              |                        | - 11              |                                       |                             |
| VIA ROSSI 7       |                  | I ■ Ri            | classificazione per declass. in<br>Inversione estera Patente A-B     | altra Pat. Sup.           |                        | u                 |                                       |                             |
| LUINO             |                  | <b>V</b> C        | onversione estera Patente Sup                                        | eriore                    |                        |                   |                                       |                             |
| 21016             |                  | C                 | onversione patente militare cat<br>onversione patente militare sup   | eriore                    |                        |                   |                                       |                             |
|                   |                  | B                 | evisione patente per requisiti p                                     | iicofisici<br>Iti teopici |                        |                   |                                       | asitara                     |
|                   |                  |                   | sviaiono potorike per soli regula                                    |                           |                        |                   |                                       |                             |
|                   |                  |                   |                                                                      |                           |                        |                   |                                       |                             |

In questo modo, la scheda contabile del candidato verrà creata con gli importi correttamente distinti tra rimborsi e competenze.

Questa funzione la troviamo poi nella Scheda contabile di ciascun candidato.

| SIDA Millennium v.12 | 10 * Autoscuola * LUINO                                                                                     |                  |
|----------------------|----------------------------------------------------------------------------------------------------|------------------|
| Pratiche Modifica St | ampe Tabellone Configurazione Strumenti Aiuto                                                               |                  |
| Pratiche Storico     | ani Agenda Contabilità Registi Imposta Imposta Visura <u>Malfine Securita</u> Rimurvi Cerca Cerca + Prenota |                  |
| 😬 및 - 🗹              | Pratiche in corso Preparazioni e CD Quiz Casa Grafici Quiz Scheda contabile Scadenze Verbali Agenda guide   |                  |
| Scheda anagrafica    |                                                                                                    |                  |
|                      | Scheda contabile di MANFREDOTTI ISMAELE                                                                     | Totali           |
|                      | 3 Fattura <i>P</i> ♦ Data <i>P</i> 7 Descrizione <i>P</i> ♦ Prestazione <i>P</i> ♦                          | Incasso <i>P</i> |
|                      | 219 05/06/2012 ACCONTO PRESTAZIONI DIDATTICHE                                                               | 500.00€          |
| 000                  | 54. 05/06/2012 ACCONTO PRESTAZIONI DIDATTICHE                                                               | 500,00€          |
| AL P                 | 52 da fatturare 05/06/2012 TOTALE 1.500,00€                                                                 | Incassi €        |
|                      |                                                                                                    | 1 000 00         |
|                      | Medifica contrations contabila                                                                              |                  |
| no video             |                                                                                                    | Saldo É          |
| Nome:                | Data Descrizione 🗸 🗸 OK                                                                                     | 500.00           |
| MANFREDOTTI          | 06/06/2012                                                                                                  | 500,00           |
| Età:                 | Tipo Prestazioni X Annulta                                                                                  |                  |
| 18                   | Fattura Imponibile corrispettivo Alig.IVA Prestazione                                                       |                  |
| Recapiti             | Competenze ed esposti                                                                                       |                  |
|                      | Rimborso spese non documentate                                                                              |                  |
|                      | Anticipazioni escluse art.15                                                                                |                  |
| Indirizzo            |                                                                                                    |                  |
| VIA VIAZZONE 40      |                                                                                                    |                  |
| 42045                | 11                                                                                                    |                  |
| RE                   |                                                                                                    |                  |
|                      |                                                                                                    |                  |

Per ogni movimenti possiamo specificare il campo Tipo Corrispettivo (Competenze, Rimborsi, Anticipazioni) e, come nella precedente versione, l'aliquota IVA.

La separazione tra i movimenti è chiaramente visibile ove si scelga di stampare le ricevute fiscali sui moduli che la prevedono, come ad esempio il modulo GM, previsto tra le alternative nella stampa delle ricevute.

#### **Rimozione informazioni storiche**

Alcuni clienti ci chiedono di rimuovere, dallo storico, la registrazione dell'ultima pratica svolta su una patente.

Nell'archivio Documenti completo è da oggi possibile "nascondere" o "non registrare più" definitivamente le "ultime pratiche svolte" relative ad ogni candidato.

Prima di procedere vi ricordiamo che questa funzione è particolarmente utile, nel caso si siano commessi degli errori nel registrare le patenti, per ricostruire la storia di un cliente e riconoscere l'ultimo documento in corso di validità. Prima di modificare questa impostazione è importante

- controllare il proprio archivio documenti verificando che non vi siano errori evidenti
- effettuare una backup dei dati della gestione perchè la rimozione di queste informazioni viene fatta in forma irreversibile

Il programma di base registra sempre, su ogni documento, l'ultima pratica svolta.

Per fare in modo che **il gestionale "nasconda" o "non registri più" il campo ultima pratica svolta**, è sufficiente cliccare col tasto destro del mouse un qualsiasi punto all'interno dello storico completo e "togliere la spunta" dalla voce "Registra ultima pratica svolta".

| SIDA Millennium v.12 | 210 * Autoscuc | ola * LUINO                                     |                  |                        |                                                |                 |                             |                                                    |        |
|----------------------|----------------|-------------------------------------------------|------------------|------------------------|------------------------------------------------|-----------------|-----------------------------|----------------------------------------------------|--------|
| Pratiche Madifica St | tampe Tabe     | llone Configurazio                              | ne Strument      | ti Aiuto               |                                                |                 |                             |                                                    | -      |
| Pratiche Storico E   | sami Agenc     | da Contabilità Regis                            | stri Imposta     |                        | Paista Rimuovi                                 | Cerca Cerca     | + Prenota                   |                                                    |        |
| 😬 🤬 🗸 📰              | Archivio ana   | grafico Richiamo pate                           | enti in scaden a | Archivio documenti cor | mpleto                                         |                 |                             |                                                    | 0.000  |
| Scheda anagrafica    | 43             | Data di nascita $\mathcal{P}$ $\Leftrightarrow$ | Categ. ₽⇔        | Data documente P       | Ultimo rinnovo $\mathcal{S}$ $\Leftrightarrow$ | Data scadenza 🔎 | Ultima pratica svolta       | ♦ Pres.Tec. 𝒫♦ Minor. 𝒫♦ Malat ^                   |        |
|                      | 28             | 10/10/1995                                      | A                | 26/04/2012             |                                                | 26/04/2022      | Patente: rilascio per esame | 14-17C                                             |        |
|                      | 20             | 10/10/1989                                      | A                | 06/04/2011             |                                                | 06/04/2021      | Patente: rilascio per esame | Modifica                                           |        |
|                      | 33             | 30/03/1969                                      | CE               | 06/03/2009             |                                                | 06/03/2014      | Patente: rilascio per esame | Nuovo                                              |        |
|                      | 9              | 10/10/1945                                      | С                | 10/10/2001             |                                                | 10/10/2005      | Patente: rilascio per esame | Registra                                           |        |
|                      | 34             | 10/10/1945                                      | BA               | 16/06/2007             |                                                | 11/12/2012      | Patente: rilascio per esame | Rimuovi                                            |        |
|                      | 12             | 10/10/1920                                      | В                | 15/02/2010             |                                                | 15/02/2012      | Patente: rilascio per esame | Tabellone                                          | •      |
|                      | 13             | 10/10/1920                                      | В                | 15/02/2010             |                                                | 15/02/2012      | Patente: rilascio per esame |                                                    |        |
| no video             | 10             | 10/10/1956                                      | С                | 10/10/2011             |                                                | 10/10/2016      | Patente: rilascio per esame | Patente attuale                                    | Ctri+A |
| Nome:                | 14             | 27/02/1993                                      | A                | 29/02/2012             |                                                | 28/02/2022      | n.d.                        | Patente vecchia                                    | Ctrl+V |
| 80ENNE               | 1              | 18/09/1987                                      | В                | 25/06/2011             |                                                | 25/06/2021      | n.d.                        | <ul> <li>Registra ultima pratica svolta</li> </ul> |        |
| RINNOVO              | 3              | 10/10/1985                                      | В                | 19/07/2011             |                                                | 19/07/2021      | n.d.                        | Chamme                                             |        |
| Età:                 | 16             | 10/10/1985                                      | В                | 19/03/2005             |                                                |                 | n.d.                        | Stampe                                             |        |

Dalla richiesta di conferma che appare in figura

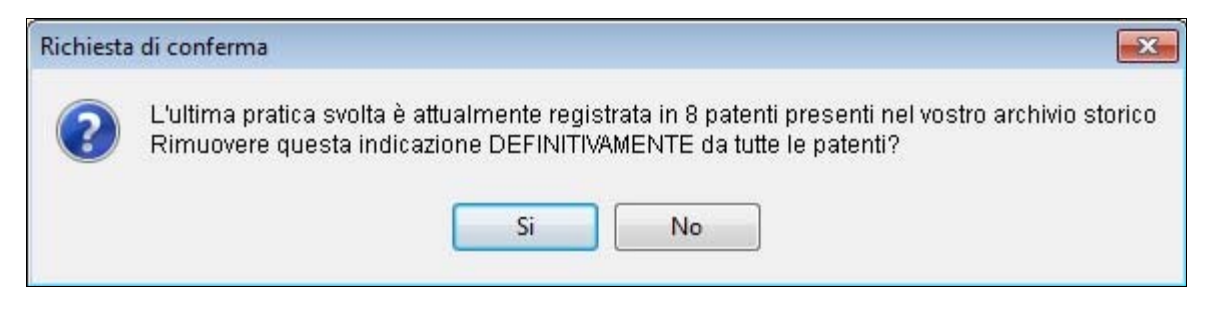

è possibile cliccare su NO per "nascondere" semplicemente tutte le voci già registrate,

mentre cliccare su SI per fare in modo che le ultime pratiche svolte "vengano definitivamente cancellate" dal database Sida.

Il programma avvisa a questo punto che, da ora in poi, il campo "ultima pratica svolta", non verrà più valorizzato.

| Informa | zioni                                                                                                    |
|---------|----------------------------------------------------------------------------------------------------|
| 1       | Da ora in poi, quando si registrano le patenti, NON verrà più registrata l'ultima pratica svolta<br>Senza questo dato potrebbe essere difficile mantenere in ordine il proprio archivio storico patenti.<br>OK |

Deselezionando la voce "Registra ultima pratica svolta" non verrà più registrata nessuna pratica all'interno del database Sida.

Per rivedere nuovamente le ultime voci registrate "nascoste" basta rimettere la selezione alla voce Registra ultima pratica svolta.